## **Social Media Feed**

Last Modified on 16/12/2024 2:35 pm AEDT

NOTE: This add on has to be enabled for your organisation. To check if this is available for your website, check Your Website Features.

This section relies on your subscription to the Juicer platform.

The Social Feed allows an organisation to link their Instagram, X (Twitter) and/or Facebook accounts to display recent posts - this section will display about 3-4 recent social media posts.

- 1. Make note of your social media Juicer shortcode.
- 2. Click on the **SECTIONS** tab and click on **SOCIAL FEED**.

| Sections                                               |                                                              | ▼ |
|--------------------------------------------------------|--------------------------------------------------------------|---|
| help<br>These sections will be used to build your home | e page. They can also be added to sub pages on your website. |   |
| ie ie                                                  | Social Feed                                                  |   |

- 3. Make sure this panel is set to show on your website (if not already set to show).
- 4. Set an order for this panel and add a background colour or image for this section.

| Show 5 Select Color override background colour.   No image selected Add Image |
|-------------------------------------------------------------------------------|
|-------------------------------------------------------------------------------|

## 5. Click ADD SOCIAL ACCOUNT.

| Social Content                                                                  |                    |
|---------------------------------------------------------------------------------|--------------------|
| Select your social media account and enter your handle (do not include the "@") |                    |
|                                                                                 | Add Social Account |

6. Select the relevant social media feed.

If you have a unique code for each social media feed (e.g facebook, instagram, twitter) then add a menu for each type, however if all social media feeds are in the one or you are just using one social feed then just add the one.

| Social Content<br>Select your social media account and enter your handle (do not include the '@') |                     |           |       |   |
|---------------------------------------------------------------------------------------------------|---------------------|-----------|-------|---|
|                                                                                                   | Social Account Type | Facebook  |       |   |
| 1                                                                                                 |                     | Facebook  | J     | C |
|                                                                                                   |                     | Twitter   |       |   |
|                                                                                                   |                     | Instagram | count |   |

7. Input the Juicer shortcode for this social account.

| Social Content |                                                                                 |                     |             |   |
|----------------|---------------------------------------------------------------------------------|---------------------|-------------|---|
|                | Select your social media account and enter your handle (do not include the '@') |                     |             |   |
|                |                                                                                 |                     |             |   |
|                |                                                                                 | Social Account Type | Facebook    | J |
|                | 1                                                                               |                     |             |   |
|                |                                                                                 | Social Account      | baskef watu | ] |
|                |                                                                                 |                     |             |   |

- 8. Repeat for any other social feeds.
- 9. Once done, click PUBLISH in the top right hand corner of the website.

## How do I remove a social media feed?

To remove a social media feed then hover over the last column of the menu and select REMOVE ROW > confirmation will display > click REMOVE.

| Social 0 | Content                                    |                                 |            |
|----------|--------------------------------------------|---------------------------------|------------|
| Selec    | t your social media account and enter your | handle (do not include the '@') |            |
|          |                                            |                                 | +          |
|          | Social Account Type                        | Facebook                        | Remove row |
| 1        | Social Account                             |                                 | A          |
|          |                                            |                                 | 7 8        |
|          |                                            |                                 |            |
|          |                                            |                                 |            |

If you want to disable the social feed panel all together, just click the SHOW button, which will change the panel to be hidden, then click PUBLISH.

## EXAMPLE OF SOCIAL MEDIA FEED

| Social Media                                                                                                    |                                                                                                    |                                                                                                    |  |
|----------------------------------------------------------------------------------------------------|----------------------------------------------------------------------------------------------------|----------------------------------------------------------------------------------------------------|--|
| f                                                                                                    |                                                                                                    |                                                                                                    |  |
|                                                                                                    |                                                                                                    |                                                                                                    |  |
| i i watu vatu                                                                                                    | watu                                                                                                    | ietu                                                                                                    |  |
|                                                                                                    |                                                                                                    |                                                                                                    |  |
|                                                                                                    |                                                                                                    |                                                                                                    |  |
| Appreciation post <b>F</b><br>Massive thanks to these guys for supporting us<br>to trawl through grading results for our Primary<br>and Intermediate Leagues! Divisions are set - in-<br>formation will be sent out to <b>Read More</b> | There he is! For all those people who inquired<br>about the purchase of a MCKINLAY singlet, you<br>need wait no longer<br>Please reach out via email to the whānau to or-<br>der your personalised MCKINLAY <b>Read More</b> | Hari ra māmā - to our amazing mums! Our nans,<br>our aunties and to all the amazing MUMagers<br>who take so much care of our kids through the<br>year. We are grateful and we appreciate you -<br>put your feet up <b>Read More</b> |  |
| ●2 Ø 41 <b>f</b>                                                                                                    | s 11 ⊘ 61 f                                                                                                    | ●3 © 11 F                                                                                                    |  |